## Ally Integration / Institutional Report Access

### Traditional Access (non-system admin account or non-Learn account):

For users who do not or will not have a Learn system admin account or do not have a Learn user account, access to the Institutional Report can be provided by providing the web address below along with using the LTI key and secret which can be obtained from the building block settings page of your system:

• <u>https://prod.ally.ac/launch/</u><client id> (URL for your Production environment)

### Access Alternative for Learn account holders that are not system admins:

If you think sharing this info might be difficult or problematic for users to keep track of, consider the following:

#### Quick Steps:

- 1. Create an Institution Role named "Ally Institution Report".
- 2. Create a custom HTML module that is only available to "Ally Institution Report".
- 3. Within the module include the URL and LTI key and secret. The user will still have to copy/paste the info in but it will be accessible via Learn.
- Add the new Module to an appropriate location (i.e. Tab) as part of the tab's default content. Note: It is not necessary to create a separate tab for this module since only users with the appropriate Institution Role will be able to see it.
- 5. Search and find a user who should have this access.
- 6. Edit the user's info to include this new Institution Role. They will now

#### Detailed Steps:

1. From the System Admin tab, go to Institution Roles.

|                                                                                                    |                                                                                                    | System Admin (PROL                                                                                                    |
|----------------------------------------------------------------------------------------------------|----------------------------------------------------------------------------------------------------|----------------------------------------------------------------------------------------------------|
|                                                                                                    |                                                                                                    | ^↓ Module Administrator Personalize                                                                                                    |
| Administrator Panel<br>Blackboard Learn <sup>®</sup> Relea                                                                           | se 3100.0.3-rel.51+917ccd3                                                                                                    | Products: Course Delivery, Community Engagement, Content<br>Management<br>Login: Corey Ray (cradmin)<br>Theme: Bb Learn 2016                                                                             |
| v Users                                                                                                    | ✓ Help                                                                                                    | - Security                                                                                                    |
|                                                                                                    |                                                                                                    |                                                                                                    |
| Users                                                                                                    | Blackboard Help for Administrators                                                                                                    | Privileges                                                                                                    |
| Users<br>Customize User Information                                                                                                  | Blackboard Help for Administrators<br>Behind the Blackboard™                                                                                                  | Privileges<br>Session Fingerprint Settings                                                                                                    |
| Users<br>Customize User Information<br>Institution Roles                                                                             | Blackboard Help for Administrators<br>Behind the Blackboard™<br>Local Support Contact                                                                         | Privileges<br>Session Fingerprint Settings<br>Gateway Options                                                                                                    |
| Users<br>Customize User Information<br>Institution Roles<br>System Roles                                                             | Blackboard Help for Administrators<br>Behind the Blackboard™<br>Local Support Contact<br>On Demand                                                            | Privileges Session Fingerprint Settings Gateway Options Alternate Domain for Serving Content                                                                                                    |
| Users Customize User Information Institution Roles System Roles Course/Organization Roles                                            | Blackboard Help for Administrators<br>Behind the Blackboard™<br>Local Support Contact<br>On Demand<br>Blackboard Developer Network                            | Privileges<br>Session Fingerprint Settings<br>Gateway Options<br>Alternate Domain for Serving Content<br>Safe HTML Filters                                                                               |
| Users Customize User Information Institution Roles System Roles Course/Organization Roles Blackboard Connect Contact Construction    | Blackboard Help for Administrators<br>Behind the Blackboard™<br>Local Support Contact<br>On Demand<br>Blackboard Developer Network<br>Help for Administrators | Privileges       Session Fingerprint Settings       Gateway Options       Alternate Domain for Serving Content       Safe HTML Filters       Cookie Disclosure                                           |
| Users Customize User Information Institution Roles System Roles Course/Organization Roles Blackboard Connect Contact Synchronization | Blackboard Help for Administrators<br>Behind the Blackboard™<br>Local Support Contact<br>On Demand<br>Blackboard Developer Network<br>Help for Administrators | Privileges         Session Fingerprint Settings         Gateway Options         Alternate Domain for Serving Content         Safe HTML Filters         Cookie Disclosure         Input Validation Filter |

🏂 Corey Ray 🛛 🔻 🕛

?

#### Institution Roles

These Institution Roles permit content and services to be delivered to subsets of users. If a role is not specified when a user is created, the user will be assigned the Role ID of "Student."

Create Role

|                 | 2015/2                | DECONTION          |               |                 |
|-----------------|-----------------------|--------------------|---------------|-----------------|
|                 | ROLE ID               | DESCRIPTION        | PRIMARY COUNT | SECONDARY COUNT |
| 2016 Theme Test | _Dabney_2016ThemeTest |                    | 0             | 0               |
| SCAD            | Dabney_SCAD           |                    | 1             | 0               |
| Alumni          | ALUMNI                |                    | 0             | 4               |
| amg_enmur       | amg_enmur             |                    | 0             | 1               |
| Anadolu         | AND                   | Anadolu University | 20            | 0               |

3. Add a Role Name such as "Ally Institutional Report" and submit.

| inistrator Panel Inst                   | titution Roles > Create Institution Role          |                                                                      |                 |
|-----------------------------------------|---------------------------------------------------|----------------------------------------------------------------------|-----------------|
| eate Institution R                      | Role                                              |                                                                      |                 |
| Indicates a required fie                | eld.                                              |                                                                      |                 |
| ROLE PROPERTIES -                       |                                                   |                                                                      |                 |
| * Role Name                             | Ally Institutional Report                         |                                                                      |                 |
| * Role ID                               | Ally_Institutional_Report                         |                                                                      |                 |
| Description<br>For the toolbar, press / | ALT+F10 (PC) or ALT+FN+F10 (Mac).                 |                                                                      |                 |
| ABC -                                   |                                                   |                                                                      |                 |
| This Institutional Role                 | e is to be used with a module released only to th | e "Ally Institutional Report" role for easier access to the reports. |                 |
|                                         |                                                   |                                                                      |                 |
|                                         |                                                   | Characte                                                             | er count: 162 🟒 |
| Click <b>Submit</b> to procee           | d. Click <b>Cancel</b> to go back.                |                                                                      | Cancel Submit   |

4. From the System Admin tab, go to Tabs and Modules.

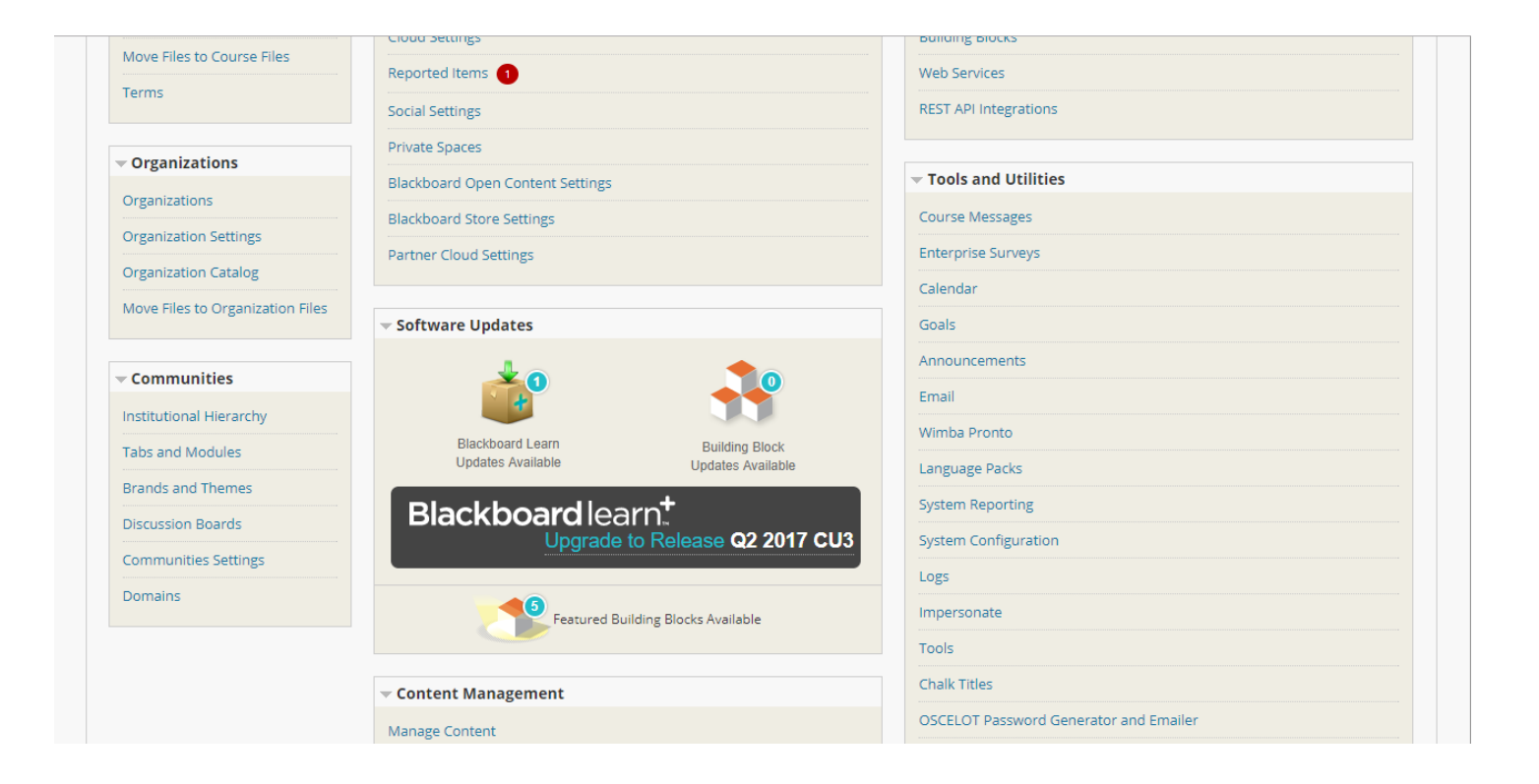

🅂 Corey Ray 🛛 🔻 🔱

System Admin (PROD)

| Adm     | inistrator Panel Tabs and Modules                                                |                                                         |                                              |                                                                   |                            | 0                                                  |
|---------|----------------------------------------------------------------------------------|---------------------------------------------------------|----------------------------------------------|-------------------------------------------------------------------|----------------------------|----------------------------------------------------|
| Та      | bs and Modules                                                                   |                                                         |                                              |                                                                   |                            |                                                    |
|         |                                                                                  |                                                         |                                              |                                                                   |                            |                                                    |
|         | Tabs                                                                             |                                                         | Modules                                      |                                                                   |                            |                                                    |
|         | Create and edit Module, Tool, and Link To<br>across and outside the system.      | bs. Tabs act as central locations for content and tool  | ls from Create, edit, exp<br>that include co | port, and delete Modules that are used<br>ntent, links, or tools. | d to populate Module pages | 5. Modules are items                               |
|         | Tool Panel                                                                       |                                                         | Channels                                     |                                                                   |                            |                                                    |
|         | Add and delete Tools from the Tool Panel<br>and can appear on other Module Tabs. | that appears by default on the left side of My Institut | tion Tab Create and edit                     | t RSS feeds used to populate Modules.                             |                            |                                                    |
|         |                                                                                  |                                                         |                                              |                                                                   |                            |                                                    |
|         |                                                                                  |                                                         |                                              |                                                                   |                            |                                                    |
|         |                                                                                  |                                                         |                                              |                                                                   |                            |                                                    |
|         |                                                                                  |                                                         |                                              |                                                                   |                            |                                                    |
| 8       |                                                                                  |                                                         |                                              |                                                                   |                            | 🛃 Corey Ray 📶 🔻 🕐                                  |
|         |                                                                                  |                                                         |                                              |                                                                   | Sj                         | ystem Admin <i>(PROD)</i>                          |
| Adm     | inistrator Panel Tabs and Modules                                                | > Modules                                               |                                              |                                                                   |                            |                                                    |
| M       | odules                                                                           |                                                         |                                              |                                                                   |                            |                                                    |
|         |                                                                                  |                                                         |                                              |                                                                   |                            |                                                    |
|         |                                                                                  |                                                         |                                              |                                                                   |                            |                                                    |
| Cr      | eate Module                                                                      |                                                         |                                              |                                                                   |                            | Export Modules                                     |
| Cr      | eate Module<br>earch:                                                            | Go Clear                                                |                                              |                                                                   |                            | Export Modules                                     |
| Cr      | eate Module<br>earch:                                                            | Go Clear                                                |                                              |                                                                   |                            | Export Modules                                     |
| Cr      | eate Module earch:                                                               | Go Clear                                                |                                              |                                                                   |                            | Export Modules                                     |
| Cr<br>S | eate Module earch: Delete TITLE                                                  | Go Clear<br>REFERENCE NAME MODU                         | LE CATEGORY DI                               | ESCRIPTION                                                        | ТҮРЕ                       | Export Modules Page 1 of 15 > > AVAILABLE          |
| Cr<br>S | eate Module earch: Delete TITLE _ Labelete Labelete                              | Go Clear<br>REFERENCE NAME MODU<br>My Bla               | LE CATEGORY DI<br>ckboard                    | ESCRIPTION                                                        | TYPE<br>HTML               | Export Modules                                     |
| Cr<br>S | eate Module earch: Delete TITLE karla JISIL                                      | Go Clear<br>REFERENCE NAME MODU<br>My Blac<br>Uncate    | LE CATEGORY DI<br>ckboard<br>gorized M       | ESCRIPTION<br>ódulo ISIL                                          | TYPE HTML HTML             | Export Modules Page 1 of 15 > >> AVAILABLE Yes Yes |

- 5. Click Create Module.
- 6. Select Module Type as "HTML", make sure it is available at the System level and available to the "Ally Institutional Report" role and submit.

| * Indicates a required field.                       |                                                                                                    |               |
|-----------------------------------------------------|----------------------------------------------------------------------------------------------------|---------------|
| GENERAL PROPERTIES                                  |                                                                                                    |               |
|                                                     |                                                                                                    |               |
| * Title                                             | Ally Institutional Report Access                                                                                      |               |
|                                                     | Hide Title on Module                                                                                                  |               |
| * Module Type                                       |                                                                                                    |               |
|                                                     | HIML                                                                                                    |               |
| * Module Category                                   | Faculty and Staff Resources                                                                                           |               |
| Deferrer News                                       |                                                                                                    |               |
| Reference Name                                      |                                                                                                    |               |
| Description                                         |                                                                                                    |               |
| For the toolbar, press ALT+F10                      | (PC) or ALT+FN+F10 (Mac).                                                                                             |               |
| T T T F Paragraph                                   | T Anal T 3 (12pt) T := T := T : T T ♥ T ♥ T ♥ E 2 2 2 2 2 2 2 2 2 2 2 2 2 2 2 2 2 2                                   |               |
|                                                     |                                                                                                    |               |
| V Mashup                                            | s • 11 •• • • • • • • • • • • • • • • •                                                                               |               |
| This module is for providing e<br>Institution Role. | asier access to the Ally Institutional Report and is restricted to be visible to only the "Ally Institutional Report" |               |
| 1                                                   |                                                                                                    |               |
|                                                     |                                                                                                    |               |
|                                                     |                                                                                                    |               |
| Click <b>Submit</b> to proceed. Click <b>C</b>      | Cancel to go back.                                                                                                    | Cancel Submit |
|                                                     |                                                                                                    |               |
| System Availability                                 | Yes No                                                                                                    |               |
| Available for Use on a Course                       | O Yes 💿 No                                                                                                    |               |
| Module Page                                         |                                                                                                    |               |
| Available for Use on an<br>Organization Module Page | Ves 💿 No                                                                                                    |               |
| Available for Lisers to Select                      | e Ver e No                                                                                                    |               |
| from Module List                                    |                                                                                                    |               |
| Available to                                        | Everyone                                                                                                    |               |
|                                                     | Specific Roles                                                                                                    |               |
|                                                     | Items to Select Selected Items                                                                                        |               |
|                                                     | AW-Faculty Associate Ally Institutional Report                                                                        |               |
|                                                     | AWhite_Test                                                                                                    |               |
|                                                     | Alumni C                                                                                                    |               |
|                                                     | AnnRC                                                                                                    |               |
|                                                     | AnnouncementkeyewContent                                                                                              |               |
|                                                     | Invertiselection Select All Invertiselection Select All                                                               |               |
| Allow Asynchronous Loading                          |                                                                                                    |               |
|                                                     | Allowing the module to load asynchronously keeps it from slowing down the overall page load.                          |               |
|                                                     | nowever, are page may Jinish loading before are module Jinishes loading.                                              |               |
| Nate-restricted modules will be                     | hidden from users until the start date of the module is reached                                                       |               |
| ellaber back and the                                |                                                                                                    |               |
| Click <b>Submit</b> to proceed. Click <b>C</b>      | ancei to go back.                                                                                                    | Cancel Submit |
|                                                     |                                                                                                    |               |

7. From the System Admin tab, go to Users.

|                                                                                                    |                                                                                                    | Univ of Meep System Admin (PRO                                                                                                    |
|----------------------------------------------------------------------------------------------------|----------------------------------------------------------------------------------------------------|----------------------------------------------------------------------------------------------------|
|                                                                                                    |                                                                                                    | ^↓ Module Administrator Personaliz                                                                                                    |
| Administrator Panel<br>Blackboard Learn <sup>+</sup> Relea                                                                     | se 3100.0.3-rel.51+917ccd3                                                                                              | Blackbowd<br>Blackbowd<br>Blackb |
| v Users                                                                                                    | Help                                                                                                    |                                                                                                    |
| Heare                                                                                                    | Blackboard Help for Administrators                                                                                      | Drivilages                                                                                                    |
|                                                                                                    |                                                                                                    |                                                                                                    |
| Customize User Information                                                                                                    | Behind the Blackboard™                                                                                                  | Session Fingerprint Settings                                                                                                    |
| Customize User Information                                                                                                    | Behind the Blackboard ™<br>Local Support Contact                                                                        | Session Fingerprint Settings<br>Gateway Options                                                                                                    |
| Customize User Information Institution Roles System Roles                                                                      | Behind the Blackboard ™<br>Local Support Contact<br>On Demand                                                           | Session Fingerprint Settings<br>Gateway Options<br>Alternate Domain for Serving Content                                                                                                    |
| Customize User Information Institution Roles System Roles Course/Organization Roles                                            | Behind the Blackboard™<br>Local Support Contact<br>On Demand<br>Blackboard Developer Network                            | Session Fingerprint Settings Gateway Options Alternate Domain for Serving Content Safe HTML Filters                                                                                                    |
| Customize User Information Institution Roles System Roles Course/Organization Roles Blackboard Connect Contact                 | Behind the Blackboard™<br>Local Support Contact<br>On Demand<br>Blackboard Developer Network<br>Help for Administrators | Session Fingerprint Settings Gateway Options Alternate Domain for Serving Content Safe HTML Filters Cookie Disclosure                                                                                                    |
| Customize User Information Institution Roles System Roles Course/Organization Roles Blackboard Connect Contact Synchronization | Behind the Blackboard™<br>Local Support Contact<br>On Demand<br>Blackboard Developer Network<br>Help for Administrators | Session Fingerprint Settings Gateway Options Alternate Domain for Serving Content Safe HTML Filters Cookie Disclosure Input Validation Filter                                                                                                    |
| Customize User Information Institution Roles System Roles Course/Organization Roles Blackboard Connect Contact Synchronization | Behind the Blackboard™<br>Local Support Contact<br>On Demand<br>Blackboard Developer Network<br>Help for Administrators | Session Fingerprint Settings Gateway Options Alternate Domain for Serving Content Safe HTML Filters Cookie Disclosure Input Validation Filter                                                                                                    |

9. Select the edit option from the contextual menu.

|                    |                       |            |                     |                          |              |                 | 🚊 Corey Ray 🛛 🔻                |
|--------------------|-----------------------|------------|---------------------|--------------------------|--------------|-----------------|--------------------------------|
|                    |                       |            |                     |                          |              | Univ of Meep    | System Admin <i>(PROD)</i><br> |
| dministrator Panel | Users                 |            |                     |                          |              |                 |                                |
| Jsers              |                       |            |                     |                          |              |                 |                                |
| Create User Batcl  | h Actions 🗸           |            |                     |                          |              |                 |                                |
| Search: Username   | ▼ Contains ▼ corey.   | fac        | In All User         | S V Go                   |              | c               | Options: User Information V    |
|                    |                       |            |                     |                          |              |                 |                                |
| Availability 🛇     | Delete                |            |                     |                          |              |                 | Refresh                        |
| STATUS US          | SERNAME               | FIRST NAME | LAST NAME 🛆         | EMAIL                    | AVAILABLE    | STUDENT ID      | DATA SOURCE KEY                |
|                    | corey.fac             | Corey      | Faculty             | corey.ray@blackboard.com | Yes          |                 | SYSTEM                         |
|                    | corey.fac_previewuser | Corey      | Faculty_PreviewUser | corey.ray@blackboard.com | Yes          |                 | BB_STUDENT_PREVIEW             |
| Availability 📎     | Delete                |            |                     |                          |              |                 | Refresh                        |
|                    |                       |            |                     |                          | Displaying 1 | to 2 of 2 items | Show All Edit Paging           |

- Update the Institution Roles of the user to include "Ally Institutional Report". This should be added as a Secondary Institution Role as a general rule and should not be used to replace the Primary Institution Role.
   Click submit
- 11. Click submit.

| ect one or more Institution Roles                                                                                                    |                                                                                                    |  |
|----------------------------------------------------------------------------------------------------|----------------------------------------------------------------------------------------------------|--|
| vailable Roles                                                                                                    | Selected Roles                                                                                                    |  |
| 2016 Theme Test<br>_SCAD<br>Alumni<br>amg_enmur<br>Anadolu<br>AnnouncementRevewContent<br>AnnRC<br>asdf<br>AUTraining<br>AW-Faculty Associate | Primary Institution Role     Corey - University of Meep     Secondary Institution Roles     Ally Institutional Report |  |
| <b>FEM ROLES</b><br>ect one or more System Roles<br>te: Any role other than None, Observer, or G                                              | uest will grant access to the Administrator Panel.                                                                    |  |

| AN Var when                                                                                                    | re learning is a Bunsen burn away"                                                                                                    | Module Admir                                                                                                    |
|----------------------------------------------------------------------------------------------------|----------------------------------------------------------------------------------------------------|----------------------------------------------------------------------------------------------------|
| Helpdesk                                                                                                    | My Announcements                                                                                                    | Ally Institutional Report Access                                                                                                    |
| Use this module to put in custom<br>Helpdesk information such as<br>videos, links and more.<br>You can add links, embedded<br>videos, images, tables and text such<br>or abane sumbers | No Institution Announcements have been posted in the last 7 days.<br>No Course or Organization Announcements have been posted in the last 7 days.<br>more announcements> | To access the Ally Institutional Report click on the link below and copy/paste the<br>credentials provided:<br>• https://prod.ally.ac/launch/ <client id=""> (URL for your Production<br/>environment)<br/>LTI Key: d8r87gf78wjff0s0f9ffj9s98</client> |
|                                                                                                    | My Courses                                                                                                    | LTI Secret: 2hrh33i3jw6o0d8rhrnt                                                                                                    |
|                                                                                                    | Courses where you are: Instructor<br>Corey Target Course                                                                                                    |                                                                                                    |
|                                                                                                    | Gavin de Becker                                                                                                    |                                                                                                    |
|                                                                                                    | Introduction to Ancient Egypt Ultra Prep                                                                                                    |                                                                                                    |
|                                                                                                    | NTIS Practice Course                                                                                                    |                                                                                                    |
|                                                                                                    | Courses where you are: Student                                                                                                    |                                                                                                    |
|                                                                                                    | Corey Child Course                                                                                                    |                                                                                                    |

# Access Alternative for Learn account holders that are not higher level system admins or need restricted access:

For many there may be a desire to add a privilege for Ally access to an existing admin role. A specific associated privilege is not currently outlined in the privileges list. However, you can create a new system admin role as outlined below and provide a user this custom admin role or add it as a secondary admin role to ensure access to the report is possible. This role does not require any link or credentials sharing.

#### Quick Steps:

System Admin > System Roles >

- 1. Create Role (*Note:* Do not base the role on a copy as there are hidden permissions associated with built-in roles that you won't be able to remove/restrict as completely.)
- 2. From the Privileges page of your new System Role:

- a. Change to Show All.
- b. Select checkbox for "All".
- c. Select Restrict Privileges.
- d. Click OK.
- 3. Search for Administrator Panel in the search box.
  - a. Locate the one listed as "Administrator Panel".
  - b. Select the checkbox next to it.
  - c. Select to Permit Privileges.
  - d. Click OK.
- 4. Associate user account to your new System Role.

The role can see two options (see below). The one for Goals and Assessments will let them view the Goals area and search for Goals but they will not be able to run reports, edit, or create Goals, types, etc.

#### **Detailed Steps:**

|                                                                                                    |                                                                                                    | 🧟 Corey Ray 🛛 🍸                                                                                                    |
|----------------------------------------------------------------------------------------------------|----------------------------------------------------------------------------------------------------|----------------------------------------------------------------------------------------------------|
|                                                                                                    |                                                                                                    | System Admin (PROD)                                                                                                    |
|                                                                                                    |                                                                                                    | ↑↓ Module Administrator Personalize                                                                                                    |
| Administrator Panel                                                                                                    | ase 3100.0.3-rel.51+917ccd3                                                                                                    | Products: Course Delivery, Community Engagement, Content<br>Management<br>Login: Cocre Ray (cradmin)                                                                                                    |
|                                                                                                    | - Help                                                                                                    | Blackboard Theme: Bb Learn 2016                                                                                                    |
| • Users                                                                                                    | Help     Blackboard Help for Administrators                                                                                                    | Blackboard Logan Corp. (20 cmm) Theme: Bb Learn 2016  Security Privileges                                                                                                    |
| ▼ Users<br>Users<br>Customize User Information                                                                                                    | ✓ Help<br>Blackboard Help for Administrators<br>Behind the Blackboard™                                                                                                    |                                                                                                    |
| Users Users Customize User Information Institution Roles                                                                                           | ► Help Blackboard Help for Administrators Behind the Blackboard™ Local Support Contact                                                                                                    | Blackboard Login Corry (200000)  Theme: Bb Learn 2016                                                                                                    |
| Users Users Customize User Information Institution Roles System Roles                                                                              | <ul> <li>✓ Help</li> <li>Blackboard Help for Administrators</li> <li>Behind the Blackboard ™</li> <li>Local Support Contact</li> <li>On Demand</li> </ul>                                                                       | Blackboard Legint Big (2016                                                                                                    |
| Users Users Customize User Information Institution Roles System Roles Course/Organization Roles                                                    | <ul> <li>→ Help</li> <li>Blackboard Help for Administrators</li> <li>Behind the Blackboard M</li> <li>Local Support Contact</li> <li>On Demand</li> <li>Blackboard Developer Network</li> </ul>                                 | Blackboard     Loginition by tay (docting)       Theme: Bb Learn 2016       Privileges       Session Fingerprint Settings       Gateway Options       Alternate Domain for Serving Content       Safe HTML Filters                                                 |
| ▼ Users Users Users Customize User Information Institution Roles System Roles Course/Organization Roles Blackboard Connect Contact                 | ► Help         Blackboard Help for Administrators         Behind the Blackboard™         Local Support Contact         On Demand         Blackboard Developer Network         Help for Administrators                           | Blackboard     Logintic by Legin 2016       Theme: Bb Learn 2016       Privileges       Session Fingerprint Settings       Gateway Options       Alternate Domain for Serving Content       Safe HTML Filters       Cookle Disclosure                              |
| ✓ Users Users Users Customize User Information Institution Roles System Roles Course/Organization Roles Blackboard Connect Contact Synchronization | <ul> <li>► Help</li> <li>Blackboard Help for Administrators</li> <li>Behind the Blackboard™</li> <li>Local Support Contact</li> <li>On Demand</li> <li>Blackboard Developer Network</li> <li>Help for Administrators</li> </ul> | Blackboard     Lagree by Legree 2016       Theme: Bb Learn 2016       Privileges       Session Fingerprint Settings       Gateway Options       Alternate Domain for Serving Content       Safe HTML Filters       Cookle Disclosure       Input Validation Filter |

| θ                                        |                               |                                             |                   | 🚊 Corey Ray 🛛 🔻 🕛   |
|------------------------------------------|-------------------------------|---------------------------------------------|-------------------|---------------------|
|                                          |                               |                                             | Univ of Meep      | System Admin (PROD) |
| Administrator Panel System Roles         |                               |                                             | _                 |                     |
| System Roles                             |                               |                                             |                   |                     |
| Create Role                              |                               |                                             |                   |                     |
| Delete                                   |                               |                                             |                   | Page 1 of 3 > >>    |
|                                          | ROLE ID                       | DESCRIPTION                                 | DOMAIN ASSOCIATIO | INS                 |
| Lelp Desk Staff                          | _TEST123                      |                                             |                   |                     |
| 0_New Course Administrator               | SDABNEY.NEW.COURSE.ADMIN.ROLE |                                             |                   |                     |
| Administrator for CD Admin Training 2014 | 2014.ADMIN.CD                 |                                             |                   |                     |
| ADMIN-ITBA                               | ADMIN_TEST                    |                                             |                   |                     |
| Alberta's Role                           | AMG                           | Created for training purposes only AG 0708. |                   |                     |

3. Add a Role Name such as "Ally Institutional Report" and submit. Create System Role

| ndicates a required fiel       | ld.                                             |                |                      |               |
|--------------------------------|-------------------------------------------------|----------------|----------------------|---------------|
| DLE PROPERTIES —               |                                                 |                |                      |               |
| Role Name                      | Ally Institutional Report                       |                |                      |               |
| Role ID                        | Ally_Institutional_Report                       |                |                      |               |
| Description                    |                                                 |                |                      |               |
| or the toolbar, press A        | LT+F10 (PC) or ALT+FN+F10 (Mac).                |                |                      |               |
| ABC -                          |                                                 |                |                      |               |
|                                |                                                 |                | Character count: 130 | 4.            |
|                                |                                                 |                |                      |               |
| Click <b>Submit</b> to proceed | d. Click <b>Cancel</b> to go back.              |                |                      | Cancel Submit |
| From the F                     | Privileges page of your nev                     | v System Role: |                      |               |
| a. Cr                          | Lawra ta Chaur All                              |                |                      |               |
|                                | hange to Show All.                              |                |                      |               |
| b. Se                          | nange to Show All.<br>Plect checkbox for "All". |                |                      |               |

- d. Click OK.
- 5. Search for Administrator Panel in the search box.
  - a. Locate the one listed as "Administrator Panel".
  - b. Select the checkbox next to it.
  - c. Select to Permit Privileges.
  - d. Click OK.

| Privilege                                                    | es: 📎                              |                                                                                                    |  |  |  |
|--------------------------------------------------------------|------------------------------------|----------------------------------------------------------------------------------------------------|--|--|--|
| Permitte                                                     | ed 🛆                               | Privileges                                                                                                    |  |  |  |
| <ul> <li></li> </ul>                                         |                                    | Administrator Panel                                                                                                    |  |  |  |
|                                                              |                                    | Administrator Panel (Building Blocks                                                                                         |  |  |  |
| . From the System                                            | Admin tab, go to Users.            | 🍂 Corey Ray 💌                                                                                                    |  |  |  |
|                                                              |                                    | Univ of Meep System Admin (PROD)                                                                                             |  |  |  |
| Administrator Panel<br>Blackboard Learn <sup>+</sup>   Relea | se 3100.0.3-rel.51+917ccd3         | Products: Course Delivery, Community Engagement, Content<br>Management<br>Lagin: Corey Ray (cradmin)<br>Theme: Bb Learn 2016 |  |  |  |
| ▼ Users                                                      | The Help                           | ▼ Security                                                                                                    |  |  |  |
| Users<br>Customize User Information                          | Blackboard Help for Administrators | Privileges                                                                                                    |  |  |  |
| Institution Roles                                            | Local Support Contact              | Gateway Options                                                                                                    |  |  |  |
| System Roles                                                 | On Demand                          | Alternate Domain for Serving Content                                                                                         |  |  |  |
| Course/Organization Roles                                    | Blackboard Developer Network       | Safe HTML Filters                                                                                                    |  |  |  |
| Blackboard Connect Contact<br>Synchronization                | Help for Administrators            | Cookie Disclosure<br>Input Validation Filter                                                                                 |  |  |  |
|                                                              | - Cloud Management                 |                                                                                                    |  |  |  |
| - Courses                                                    |                                    |                                                                                                    |  |  |  |

- 7. Search for the user who needs access to the report.
- 8. Select the edit option from the contextual menu.

|                                             |            |                     |                          |            |                   | 🏽 🥂 Corey Ray 🛛 🔻               |
|---------------------------------------------|------------|---------------------|--------------------------|------------|-------------------|---------------------------------|
|                                             |            |                     |                          |            | Univ of Meep      | System Admin <i>(PROD</i> ,<br> |
| ministrator Panel Users                     |            |                     |                          |            |                   |                                 |
| sers                                        |            |                     |                          |            |                   |                                 |
| reate User Batch Actions ∨                  |            |                     |                          |            |                   |                                 |
| Country Illegance and Countries and Country |            |                     | 5 <b>T</b> C             |            |                   | Ontions: User Information 🔻     |
| Search. Username                            | ey.lac     |                     | - G0                     |            |                   |                                 |
|                                             |            |                     |                          |            |                   | _                               |
| Availability Delete                         |            |                     |                          |            |                   | Refresh                         |
| STATUS USERNAME                             | FIRST NAME | LAST NAME 🛆         | EMAIL                    | AVAILABLE  | STUDENT ID        | DATA SOURCE KEY                 |
| corey.fac                                   | Corey      | Faculty             | corey.ray@blackboard.com | Yes        |                   | SYSTEM                          |
| corey.fac_previewuser                       | Corey      | Faculty_PreviewUser | corey.ray@blackboard.com | Yes        |                   | BB_STUDENT_PREVIEW              |
| > Availability 🛇 Delete                     |            |                     |                          |            |                   | Refresh                         |
|                                             |            |                     |                          | Displaying | 1 to 2 of 2 items | Show All Edit Paging            |

- 9. Update the System Admin role of the user to include "Ally Institutional Report".
- 10. Click submit.
- 11. The user should now see the System Admin tab with only the Tools and Utilities module and links to Goals and Assessments and Ally Integration Report.

Note: Though Goals and Assessments area is visible, the user will only be able to search and view but will not be able to create or edit any Goals.

| <b>-</b>                                                                               |                |                                              |                                                                                       |                              | 🚨 Corey Ray    | - ( |
|----------------------------------------------------------------------------------------|----------------|----------------------------------------------|---------------------------------------------------------------------------------------|------------------------------|----------------|-----|
|                                                                                        | My Institution | Courses                                      | Community                                                                             | Services                     | System Adr     | nin |
| Administrator Panel<br>Blackboard Learn <sup>+</sup>   Release 3200.8.0-rel.30+16cb269 | Blackboard     | Produc<br>Manag<br>Login:<br>Theme           | cts: Course Delivery,<br>ement, Outcomes Ass<br>Corey Ray (crally)<br>: Bb Learn 2012 | Community Engage<br>sessment | ement, Content |     |
|                                                                                        | Tools          | Tools and Utilities<br>Goals and Assessments |                                                                                       |                              |                |     |
|                                                                                        | Ally Int       | egration Repo                                | t                                                                                     |                              |                |     |
|                                                                                        |                |                                              |                                                                                       |                              |                |     |

|                                                                                                    |                                                                   |                    | 💄 Corey Ray 🔻 🔱          |
|----------------------------------------------------------------------------------------------------|-------------------------------------------------------------------|--------------------|--------------------------|
|                                                                                                    | My Institutio                                                     | on Courses Communi | ty Services System Admin |
| Goals and Assessments                                                                                    |                                                                   |                    | 0                        |
| Goals and Assessments<br>Schools can demonstrate that their programs and curricula are effective by alig | ning course content and activities with goals in Blackboard Learn |                    |                          |
|                                                                                                    |                                                                   |                    | Search                   |
|                                                                                                    |                                                                   |                    |                          |
| Ally Integration Report                                                                                  |                                                                   | _                  | 🚨 Corey Ray 🔻            |
| Overview Courses                                                                                         |                                                                   |                    | Export                   |
| Search for a course                                                                                      |                                                                   |                    | Other course <b>▼</b>    |
| Bb-Exemplary-Master-01-JG<br>Instructional Media & Technology                                            | <b>**</b> 1                                                       | 74                 | <b>(</b> 15%             |
| Aliy_Sample<br>Aliy Sample Course                                                                        | <b>**</b> 0                                                       | 2                  |                          |
| Bb-Sandbox-01-JG<br>Bb Sandbox 01 - JG                                                                   | <b>2</b>                                                          | 1                  | ∧ 25%                    |